## Eintragen von Abwesenheiten in der WebUntis-App

 "Start"-Bildschirm einblenden und "Meine Abwesenheiten" wählen.

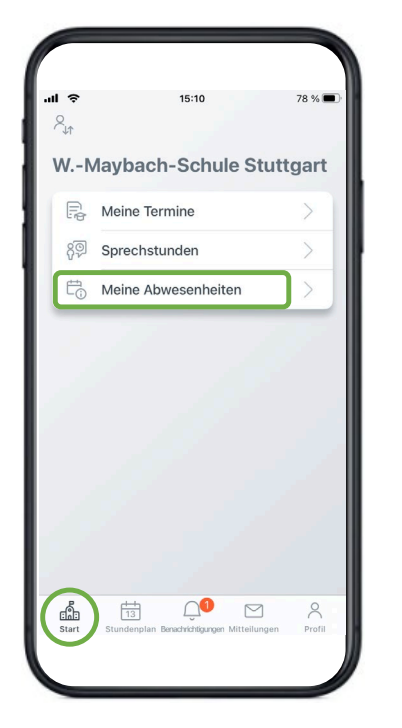

3. Datum, Uhrzeit und Abwesenheitsgrund eintragen.

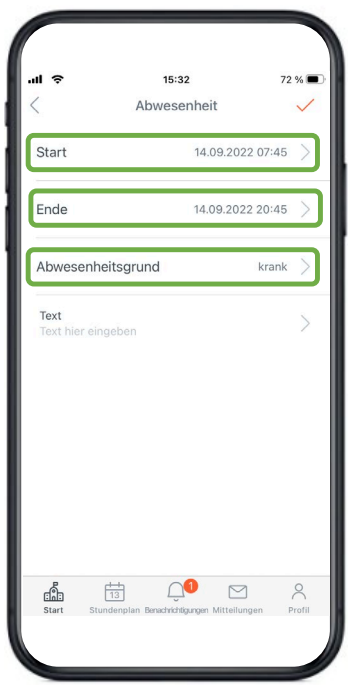

2. Über den "+"-Button eine neue Abwesenheit eintragen.

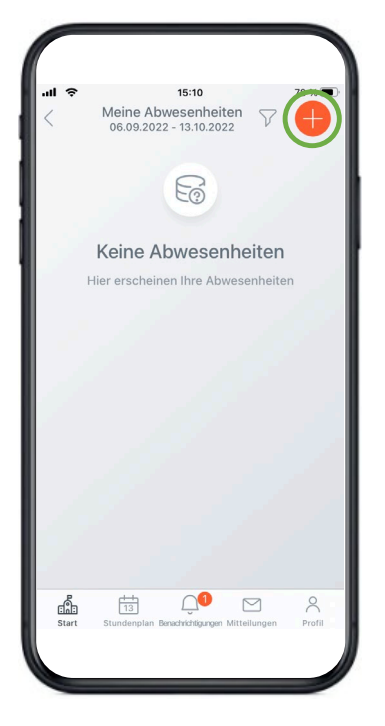

WILHEM MAYBACH SCHULE STUTTGART

4. Übersicht und Status der eingetragenen Abwesenheiten einsehen.

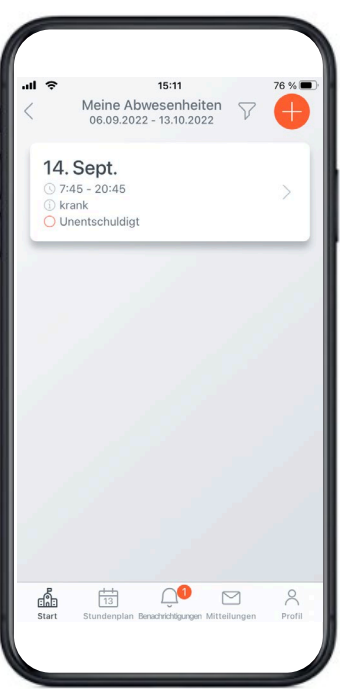

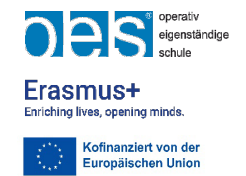